## 1.URL若しくは二次元コードから、電子申請システムにアクセスする。 A、Bいずれかの方法を選択し、進んでください。

URL: https://dshinsei.e-kanagawa.lg.jp/140007-u/offer/offerList\_detail?tempSeq=75481

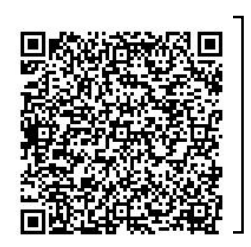

※パソコン、スマートフォン両方からアクセス 可能です。 「神奈川 高齢者 支援金」と、検索し、高齢者

と、検索し、高齢者居場所づくり等支援金の HPからアクセスも可能です。

|                                                                                                    |                                                                                                    | 手続き申込                                                                                                    | ▲                                   |                   |                 |
|----------------------------------------------------------------------------------------------------|----------------------------------------------------------------------------------------------------|----------------------------------------------------------------------------------------------------|-------------------------------------|-------------------|-----------------|
| 利用者ログイン                                                                                                    |                                                                                                    |                                                                                                    |                                     |                   |                 |
| 手続き名                                                                                                    | 令和6年度神奈                                                                                                    | 川県高齢者居場所づ                                                                                                    | くり等支援金申請フ                           | オーム               |                 |
| 受付時期                                                                                                    | 2024年7月24日                                                                                                    | 10時00分~2024年9                                                                                                    | 月30日23時59分                          |                   |                 |
| ▲ 利用者 <sup>;</sup>                                                                                                    | 登録をしたことが                                                                                                    | ない場合は                                                                                                    | こちらから。                              |                   |                 |
|                                                                                                    |                                                                                                    | 登録せずに申し                                                                                                    | <u>へ</u> む方はこちらご                    | >                 |                 |
|                                                                                                    |                                                                                                    |                                                                                                    |                                     |                   |                 |
|                                                                                                    |                                                                                                    |                                                                                                    |                                     | 利用有豆餌             | <u>enanuco5</u> |
|                                                                                                    |                                                                                                    |                                                                                                    |                                     |                   |                 |
| 既に利用者登録                                                                                                    | <b>剥がお済みの方</b>                                                                                                    | B 以                                                                                                    | 前に利用者                               | 登録をしたメー           | ールアドレス          |
| 既に利用者登録<br>利用者IDを入力                                                                                                    | 录がお済みの方<br>つしてください<br>したメールアドレス、<br>部署から受領したIDをご入り                                                                                                    | <mark>日 以</mark> を使用                                                                                                  | 前に利用者:<br>月する場合は                    | 登録をしたメー<br>こちらから。 | ールアドレス          |
| <ul> <li>既に利用者登録</li> <li>利用者IDを入す</li> <li>利用者登録時に使用<br/>または各手続の担当</li> <li>パスワードをJ</li> </ul>                                                     |                                                                                                    | B 以<br>を使用                                                                                                    | 前に利用者:<br>月する場合は                    | 登録をしたメ-<br>こちらから。 | ールアドレス          |
| 既に利用者登録<br>利用者IDを入力<br>利用者登録時に使用<br>または各手続の担当<br>パスワードを力                                                                                            | 最がお済みの方<br>りしてください<br>したメールアドレス、<br>部署から受領したIDをご入力<br>してください                                                                                                    | B 以<br>を使用                                                                                                    | 前に利用者:                              | 登録をしたメ-<br>こちらから。 | ールアドレス          |
| <ul> <li>既に利用者登録</li> <li>利用者IDを入力</li> <li>利用者登録時に使用<br/>または各手続の担当</li> <li>パスワードを力</li> <li>利用者登録時に設定<br/>または各手続の担当</li> <li>応れた場合、「パス</li> </ul> | みがお済みの方     りしてください     したメールアドレス、     部署から受領したIDをご入力     、     、     、     ・     、     ・     、     ・     、     ・     、     ・     、     ・     、     ・     、     ・     、     ・     、     ・     、     ・     、     ・     、     ・     、     ・     、     ・     ・     、     ・     、     ・     ・     、     ・     ・     、     ・     、     ・     ・     、     ・     、     ・     ・     、     ・     、     ・     ・     、     ・     、     ・     、     ・     、     ・     、     ・     、     ・     ・     、     ・     、     ・     、     ・     、     ・     、     ・     、     ・     、     ・     、     ・     、     ・     ・     、     ・     、     ・     ・     、     ・     ・     、     ・     ・     、     ・     ・     、     ・     ・     、     ・     ・     、     ・     ・     、     ・     ・     、     ・     、     ・     ・     、     ・     ・     、     ・     ・     、     ・     ・     ・     ・     ・     ・     ・     ・     ・     ・     ・      ・      ・      ・      ・      ・      ・      ・      ・      ・      ・      ・      ・      ・      ・      ・      ・      ・      ・      ・      ・      ・      ・      ・      ・      ・      ・      ・      ・      ・      ・      ・      ・      ・      ・      ・      ・      ・      ・      ・      ・      ・      ・      ・      ・      ・      ・      ・      ・      ・      ・      ・      ・      ・      ・      ・      ・      ・      ・      ・      ・      ・      ・      ・      ・      ・      ・      ・      ・      ・      ・      ・      ・      ・      ・      ・      ・      ・      ・      ・      ・      ・      ・      ・      ・      ・      ・      ・      ・      ・      ・      ・      ・     ・     ・      ・      ・     ・     ・      ・     ・     ・     ・     ・     ・     ・     ・     ・     ・     ・     ・     ・     ・     ・     ・     ・     ・     ・     ・     ・     ・     ・     ・     ・     ・     ・     ・     ・     ・     ・     ・     ・     ・     ・     ・     ・     ・     ・     ・     ・     ・     ・     ・     ・     ・     ・     ・     ・     ・     ・     ・     ・     ・     ・     ・     ・     ・     ・     ・     ・     ・     ・     ・     ・     ・     ・     ・     ・     ・     ・     ・     ・     ・     ・     ・     ・     ・     ・ | B 以<br>を使用<br>かください。                                                                                                  | 前に利用者:<br>月する場合は                    | 登録をしたメ-<br>こちらから。 | ールアドレス          |
| 既に利用者登録 利用者IDを入力 利用者登録時に使用<br>または各手続の担当 パスワードを力 利用者登録時に設定<br>または各手続の担当<br>忘れた場合、「パス メールアドレスを変                                                       | みがお済みの方     してください     したメールアドレス、     部署から受領したIDをご入     していただいたパスワード、     部署から受領したパスワード、     の一ドを忘れた場合はこち     更した場合は、ログイン後、                                                                                                    | <ul> <li>B 以<br/>を使用</li> <li>たさい。</li> <li>たださい。</li> <li>ちください。</li> <li>ち」より再設定してくれ</li> <li>利用者情報のメールフ</li> </ul> | 前に利用者:<br>引する場合は<br><sup>ださい。</sup> | 登録をしたメ-<br>こちらから。 | ールアドレス          |

# 2.利用規約を確認し、確認完了したら、同意するボタンを押す。

| <b>Q</b> 手続き選択をする                                                                                                    | メールアドレスの確認                                        | 🖉 内容を入力する                       | 🔷 申し込みをする      |  |
|----------------------------------------------------------------------------------------------------|---------------------------------------------------|---------------------------------|----------------|--|
|                                                                                                    |                                                   |                                 | 4              |  |
| 手続き説明                                                                                                    |                                                   |                                 |                |  |
|                                                                                                    | この手続きは連絡が取れるメー<br>下記の内容を必ず                        | ールアドレスの入力が必要です。<br>゚お読みください。    |                |  |
| 手続き名                                                                                                    | 令和6年度神奈川県高齢者居場所づ                                  | くり等支援金申請フォーム                    |                |  |
| 説明                                                                                                    | 令和6年度神奈川県高齢者居場所づ                                  | くり等支援金の申請を受け付けます。               |                |  |
| 受付時期                                                                                                    | 2024年7月24日10時00分~2024年9                           | 月30日23時59分                      |                |  |
| 問い合わせ先                                                                                                    | 高齢福祉課高齢福祉グループ                                     |                                 |                |  |
| 電話番号                                                                                                    | 045-210-4846                                      |                                 |                |  |
| FAX番号                                                                                                    |                                                   |                                 |                |  |
| メールアドレス                                                                                                    |                                                   |                                 |                |  |
| ①確認                                                                                                    |                                                   |                                 |                |  |
| <mark>&lt;利用規約&gt;</mark><br>神奈川県e-kanagawa電子申請和<br>(目的)<br>第1条 本規約は、e-kanagaw<br>の申請・届出等を行うために必                                                                                                    | 可用規約<br>a電子申請(以下「本システム」といいま<br>要な事項について定めるものです。   | す。)を利用して、神奈川県(以下「県」             | ▲ といいます。)に行政手続 |  |
| <ul> <li>(用語の定義)</li> <li>第2条 本規約において使用する用語の意義は、次の各号のとおりとします。</li> <li>(1)電子申請 インターネットを利用して行政手続の申請・屈出等を行うことをいいます。</li> <li>(2)申請データ 本システムを利用して電子申請した申請内容(添付書類を含む。)をいいます。</li> <li>(3)利用者 本システムを利用する個人、法人又は団体をいいます。</li> <li>(4)利用者ID 利用者が本システムを利用するために登録するメールアドレスをいいます。</li> <li>(5)整理番号 利用者の電子申請が本システムに到達した際に発行される番号をいいます。</li> <li>(6)パスワード 利用者TD又は整理番号を使用する際のセキュリティ確保を目的として、利用者が管理する暗証符号をいいます。</li> </ul> |                                                   |                                 |                |  |
| 「同意する」ボタンをクリックすることにより、この説明に同意いただけたものとみなします。<br>登録した情報は当サービス内でのみ利用するものであり、他への転用・開示は一切行いません 。                                                                                                    |                                                   |                                 |                |  |
| 上記をご理解いただけましたら、同意して進んでください。                                                                                                    |                                                   |                                 |                |  |
| 受付開                                                                                                    | 時間は2024年1月12日10時00分~2024年2月<br>む」ボタンを押す時、上記の時間を過き | 月29日23時59分です。<br>ぎていると申込ができません。 | 2              |  |
| <                                                                                                    | 一覧へ戻る                                             | 同意する                            | > 2            |  |

### 3.e-kanagawa電子申請システム申込画面に移動する。

|                                  | 手続き                              | 申込                         |                          |
|----------------------------------|----------------------------------|----------------------------|--------------------------|
| <b>Q</b> 手続き選択をする                | メールアドレスの確認                       | 内容を入力する                    | 💜 申し込みをする                |
| 申込                               |                                  |                            |                          |
| 選択中の手続き名: 神奈                     | 川県高齢者居場所づくり等支援金 申請               | フォーム                       | 問合せ先 + <b>開く</b>         |
| 注意事項:この<br>アウトになりま               | 画面が表示されてから30;<br>す。              | 分以内に次の画面に                  | 進まないとタイム                 |
| タイムアウトの時<br>択するか、画面一<br>ご活用ください。 | 間に近づくと、画面上部に時間<br>番下に入力内容の保存ボタンフ | 間延長のご案内が表示さ<br>がありますので、途中で | れますので、延長を選<br>入力を中断する場合は |
|                                  |                                  |                            |                          |

※長時間この画面にとどまると、タイムアウトになります。 注意事項を読んでから、入力にお進みください。 保存方法等は20ページ参照

# 4.団体に関する情報を入力する。

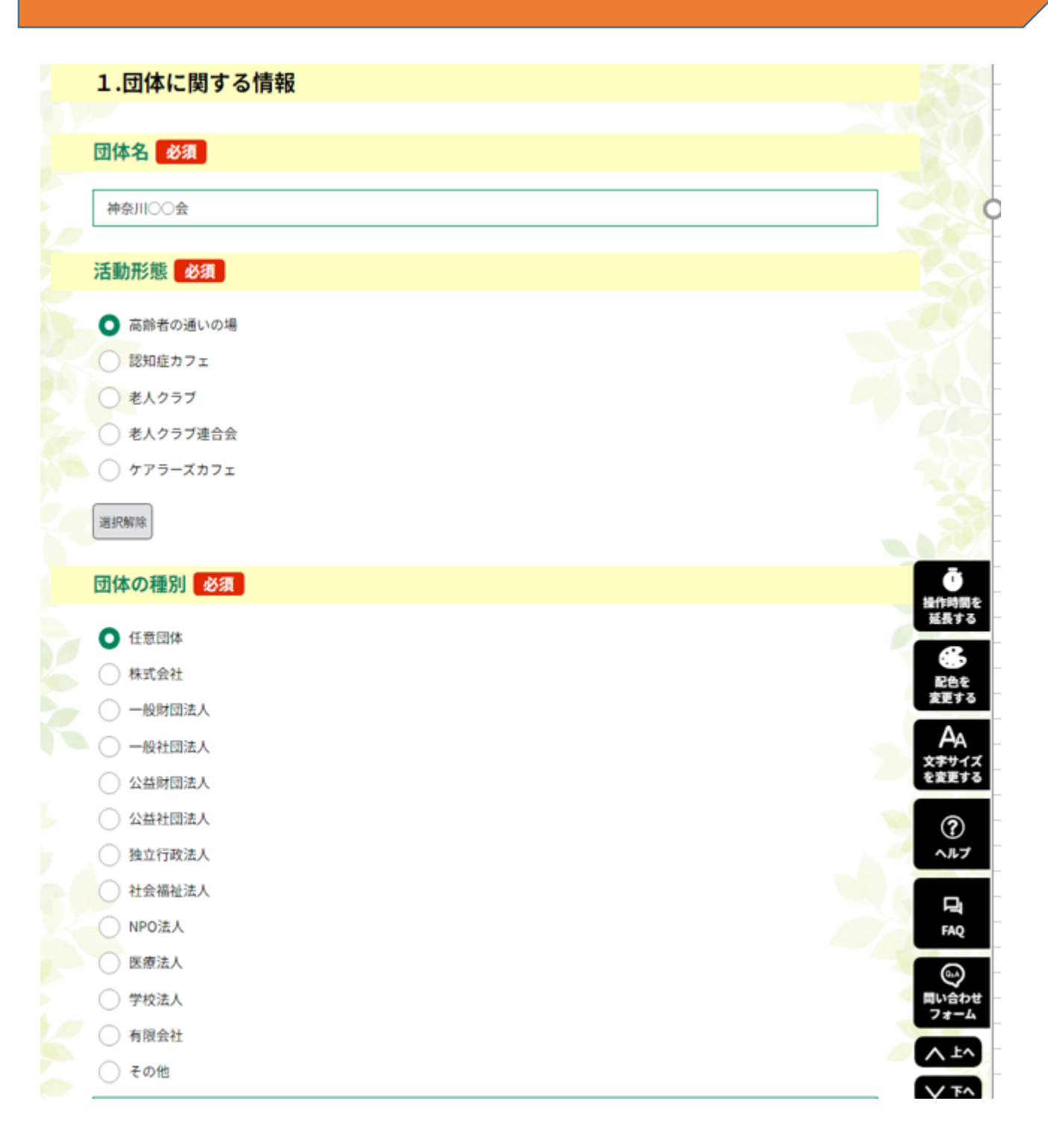

4.団体に関する情報を入力する。

| 団体の所在地(郵便番号) 必須               |
|-------------------------------|
| 郵便番号はハイフン不要です。                |
| 郵便番号 2310021 住所検索             |
| 団体の所在地 必須                     |
| 都道府県名から、建物名まで入力してください。        |
| 住所 神奈川県横浜市中区日本大通1             |
| 代表者役職 必須                      |
| 例:代表取締役、理事、代表等                |
| 理事長                           |
| 代表者氏名 必須                      |
| 代表者の氏名を入力してください。              |
| 氏: 神奈川 名: 太郎                  |
|                               |
|                               |
| 氏」カナガワー「名」タロウ                 |
| 電話番号 必須                       |
| - (ハイフン) も入力してください。           |
| 電話番号 045-210-1111             |
| 2.担当者に関する情報                   |
| 代表者と同一人物の場合も、入力してください。        |
|                               |
|                               |
| 氏 橫浜 名 花子                     |
| 担当者氏名(フリガナ) 必須                |
| 医 ヨコハマ 名 ハナコ                  |
|                               |
|                               |
| 電話番号 045-1111-1111            |
|                               |
| 理格先メールアドレス 必須                 |
| 担当者の連絡先メールアドレスを入力してください。      |
| adaabcddd@pici.kanagama.ig.jp |

#### 3.活動概要について

#### 活動の名称 必須

広報している活動の名称または内容がわかるよう名称を記載してください。 例:高齢者通いの場〇〇活動、〇〇認知症力フェ、友愛訪問活動

グランドゴルフ

#### 活動拠点 必須

活動拠点名もしくは所在地を市町村名を入れて神奈川県内とわかるように入力してください。

神奈川公園

#### 支援金の使用用途

申請時点に予定しているものを選択してください。(複数回答可)

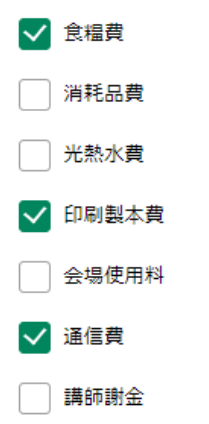

### 6.活動形態に応じて、活動概要を入力する。

### ※高齢者の通いの場、認知症カフェ、ケアラーズカフェの場合

令和6年4月及び5月において、各月1回あたりの参加者数 必須 選択肢の結果によって入力条件が変わります

高齢者の通いの場は65歳以上(10名以上必要) 認知症カフェは認知症の方ご本人(1名以上必要) ケアラーズカフェは介護者(ケアラー)(1名以上必要) の1回あたり参加者数を記入してください。

10

#### 令和6年4月の活動回数 必須

2

高齢者の通いの場、認知症カフェ、老人クラブ、老人クラブ連合会、ケアラーズカフェ の4月の活動回数(月1回以上必要)を記入してください。

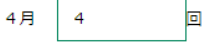

#### 

高齢者の通いの場、認知症力フェ、老人クラブ、老人クラブ連合会、ケアラーズカフェ の5月の活動回数(月1回以上必要)を記入してください。

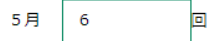

### ※老人クラブ及び老人クラブ連合会の場合

#### 令和6年4月の活動回数 必須

高齢者の通いの場、認知症力フェ、老人クラブ、老人クラブ連合会、ケアラーズカフェ の4月の活動回数(月1回以上必要)を記入してください。

4月 4 回

#### 令和6年5月の活動回数 必須

高齢者の通いの場、認知症力フェ、老人クラブ、老人クラブ連合会、ケアラーズカフェ の5月の活動回数(月1回以上必要)を記入してください。

5月 6

老人クラブ連合会に加入の有無または令和6年4月1日以降友愛チームとしての活動
必須
選択肢の結果によって入力条件が変わります

✓ 老人クラブ連合会に加盟

友愛活動あり

### 7.活動実態がわかる資料を添付する。

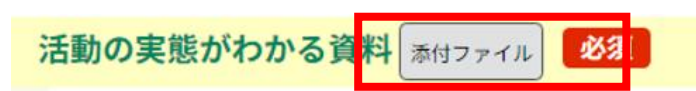

### ①活動実態がわかる資料を 添付するため、添付ファイル ボタンをクリックしてください。

活動の実態がわかる資料(定款、総会の議事録、ホームページ、リーフレット、チラシ等いずれか広報関係の写し)を添付してく ださい。

老人クラブの場合、友愛チーム活動報告書・決算書でも可です。

|                                             | 壬結キ由込                                                                                                    |                                   |                  |          |                    |
|---------------------------------------------|----------------------------------------------------------------------------------------------------|-----------------------------------|------------------|----------|--------------------|
|                                             | テ机と中心                                                                                                    |                                   |                  | - 200    |                    |
| 「添付ファイル選択<br>「                              |                                                                                                    |                                   |                  |          |                    |
| 申込に必要な添付ファイルを選択してくださ                        | ١٠                                                                                                    |                                   |                  |          |                    |
| < ・ファイルを選択後、【添付する】をクリッ ・添付ファイルが複数ある場合は、同じ操作 | ?すると添付されます。<br>5繰り返してください。                                                                                                    |                                   |                  |          |                    |
| ・全てのファイルを添付し終えたら、【入力                        | 、戻る】をクリックしてください。                                                                                                    |                                   |                  |          |                    |
|                                             |                                                                                                    |                                   | 1                |          |                    |
| 手続き名神奈川県                                    | 5齢者居場所づくり等支援金 申請フ                                                                                                    | 'ォーム<br>/ <b> ムド. ≁ ╮ ∔ ┴ □</b> F | -                |          |                    |
| 項目名 活動の実                                    | 「おわかる資料 ※流1                                                                                                    | 可可能な拡張                            | : <u>-</u>       |          |                    |
| <u>係付できるファイル数</u> 5                         |                                                                                                    | docx gif jpe                      | g jpg par        | _png_ppt | pptx tir           |
|                                             | tiff t                                                                                                    | XT XIS XISX Z                     | lip csv          |          |                    |
| 添付ファイル                                      |                                                                                                    |                                   |                  |          |                    |
|                                             |                                                                                                    |                                   |                  |          |                    |
| ファイルを送択してくたさい                               | - 07-1                                                                                                    | 「こう、昭七」                           | ボタンたけ            | 田一て      |                    |
|                                             |                                                                                                    |                                   |                  |          |                    |
| 添付するボタ                                      | ノを押します                                                                                                    |                                   |                  |          |                    |
|                                             |                                                                                                    |                                   |                  |          |                    |
| - → · ↑ <b>□</b> > PC > デスクトップ              |                                                                                                    | ~ U                               | .  デスクトップの検索     |          |                    |
| を理 ▼ 新しいフォルダー                               |                                                                                                    |                                   |                  |          |                    |
| <b>^</b> 名前                                 | ^                                                                                                    | 更新日時                              | 重類               | サイズ      |                    |
| ★ クイック アクセス<br>デスクトップ<br>★任料                |                                                                                                    | 2023/08/02 9:45                   | Microsoft Word 文 | 12       |                    |
| - ダウンロード オ                                  | 態資料(定款)                                                                                                    | 2023/08/02 9:45                   | Microsoft Word 文 | 12       |                    |
| 🎬 ドキュメント 🖈 🖉                                | L The second second sec | 2023/08/02 9:45                   | Microsoft Word 文 | 12       |                    |
| ■ ピクチャ オ                                    |                                                                                                    |                                   |                  |          |                    |
| ■■ L J A<br>♪ ミュージック                        |                                                                                                    |                                   |                  |          |                    |
| <ul> <li>OneDrive</li> </ul>                |                                                                                                    |                                   |                  |          |                    |
| S PC                                        |                                                                                                    | コッノリナ、                            | <b>强 / 一</b> 7日  | 1+1-1-   | 5. <del>10</del> 1 |
| 🥥 CD ドライブ (Q:)                              | 3.                                                                                                    | ノアイルぞう                            | きんで用             |          | ごかしよ               |
| ファイルタ(N)・                                   |                                                                                                    |                                   | すべてのファイル         |          |                    |
|                                             |                                                                                                    |                                   | 開く(0) キ          | ヤンヤル     |                    |
|                                             |                                                                                                    |                                   | 1                |          |                    |
|                                             |                                                                                                    |                                   |                  |          | Q                  |

# 7.活動実態がわかる資料を添付する。

| > 手続き申込                                               | > 申込内容照会 > 職責署名検証                                                                                   |
|-------------------------------------------------------|----------------------------------------------------------------------------------------------------|
|                                                       | 手続き申込                                                                                               |
| 添付ファイル                                                | 2選択                                                                                                 |
| 申込に必要な添付フ<br><<br>・ファイルを選択後<br>・添付ファイルが複<br>・全てのファイルを | ァイルを選択してください。<br>(、【添付する】をクリックすると添付されます。<br>(数ある場合は、同じ操作を繰り返してください。<br>(添付し終えたら、【入力へ戻る】をクリックしてください。 |
| 手続き名                                                  | 神奈川県高齢者居場所づくり等支援金 申請フォーム                                                                            |
| 项目名                                                   | 令和6年度神奈川県高齢者居場所づくり等支援金 申請フォーム                                                                       |
| 添付できるファイル数                                            | <b>次</b> 5                                                                                          |
| 添付ファイル<br>ファイルを選<br>ファイルの選訳 :                         | <b>またしてください</b><br>ファイルが選択されていません                                                                   |
| (清付する)<br>(1)<br>(天行)(共用)                             | 添付結果が表示されると、正常に添付できています                                                                             |
| 小小门不口木                                                |                                                                                                    |

# 8.申請日以前の直近の活動及び申請日以降の活動計画について、 入力する。

| 直近の活動1                                                                                                    |              |
|----------------------------------------------------------------------------------------------------|--------------|
|                                                                                                    |              |
| 申請日以前に実施した活動について、1番直近のものを入力してください。                                                                                                    |              |
|                                                                                                    |              |
|                                                                                                    |              |
| 20230727                                                                                                    |              |
| 活動場所必須                                                                                                    |              |
| 活動場所名か、活動場所の所在地を市町村名を入れて神奈川県内とわかるように入力してください。                                                                                                    |              |
| 神奈川公園                                                                                                    |              |
|                                                                                                    |              |
| 活動内容。必須                                                                                                    |              |
| 場所や対象者、目的や工夫したこと、実施したこと等を簡潔に記載してください。                                                                                                    |              |
| 熱中症に配慮しながら、グランドゴルフの練習をした。                                                                                                    |              |
|                                                                                                    |              |
|                                                                                                    | 入力文字数: 25/ ! |
|                                                                                                    |              |
| 活動計画1                                                                                                    |              |
| 今後宇体子庁の活動について、1番時期が近い計画を記載してください。                                                                                                    |              |
| フ後天地子をの活動について、工管時期が近い計画を記載しててたでい。                                                                                                    |              |
|                                                                                                    |              |
| 日付 必須                                                                                                    |              |
|                                                                                                    |              |
| 日付 必須<br>20230817 III カレンダー                                                                                                    |              |
| 日付 必須<br>20230817                                                                                                    |              |
| 日付 必須<br>20230817<br>活動場所 必須                                                                                                    |              |
| 日付 必須<br>20230817<br>活動場所 必須<br>活動場所名もしくは活動場所の所在地を市町村名を入れて神奈川県内とわかるように入力してください。                                                                                                    |              |
| 日付 必須 20230817                                                                                                    |              |
| 日付 必須 20230817                                                                                                    |              |
| 日付 必須         20230817         活動場所 必須         活動場所名もしくは活動場所の所在地を市町村名を入れて神奈川県内とわかるように入力してください。         神奈川公園         活動内容 必須                                                                                             |              |
| ■日付 必須          20230817                                                                                                    |              |
| 日付 必須         20230817         ご言カレンダー         活動場所 必須         活動場所名もしくは活動場所の所在地を市町村名を入れて神奈川県内とわかるように入力してください。         神奈川公園         活動内容 必須         場所や対象者、目的や工夫すること、実施すること等を簡潔に記載してください。         メンバー12名で地区の大会に参加する予定。 |              |

# 9.誓約事項について、チェックをいれる。

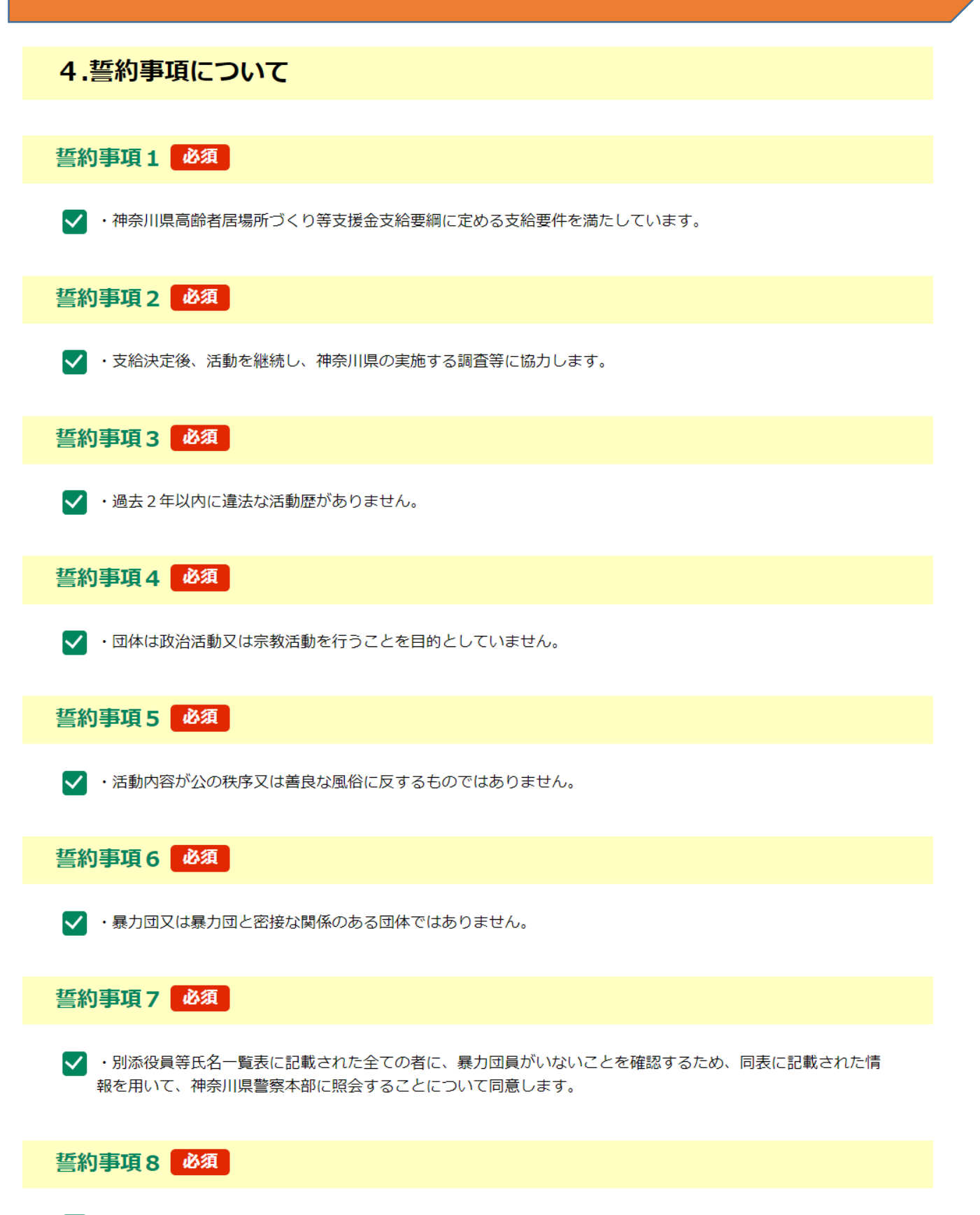

✓ ・当該支援金は、物価高騰の影響を受けた活動経費に使用します。

### 10.振込先の情報を入力する。

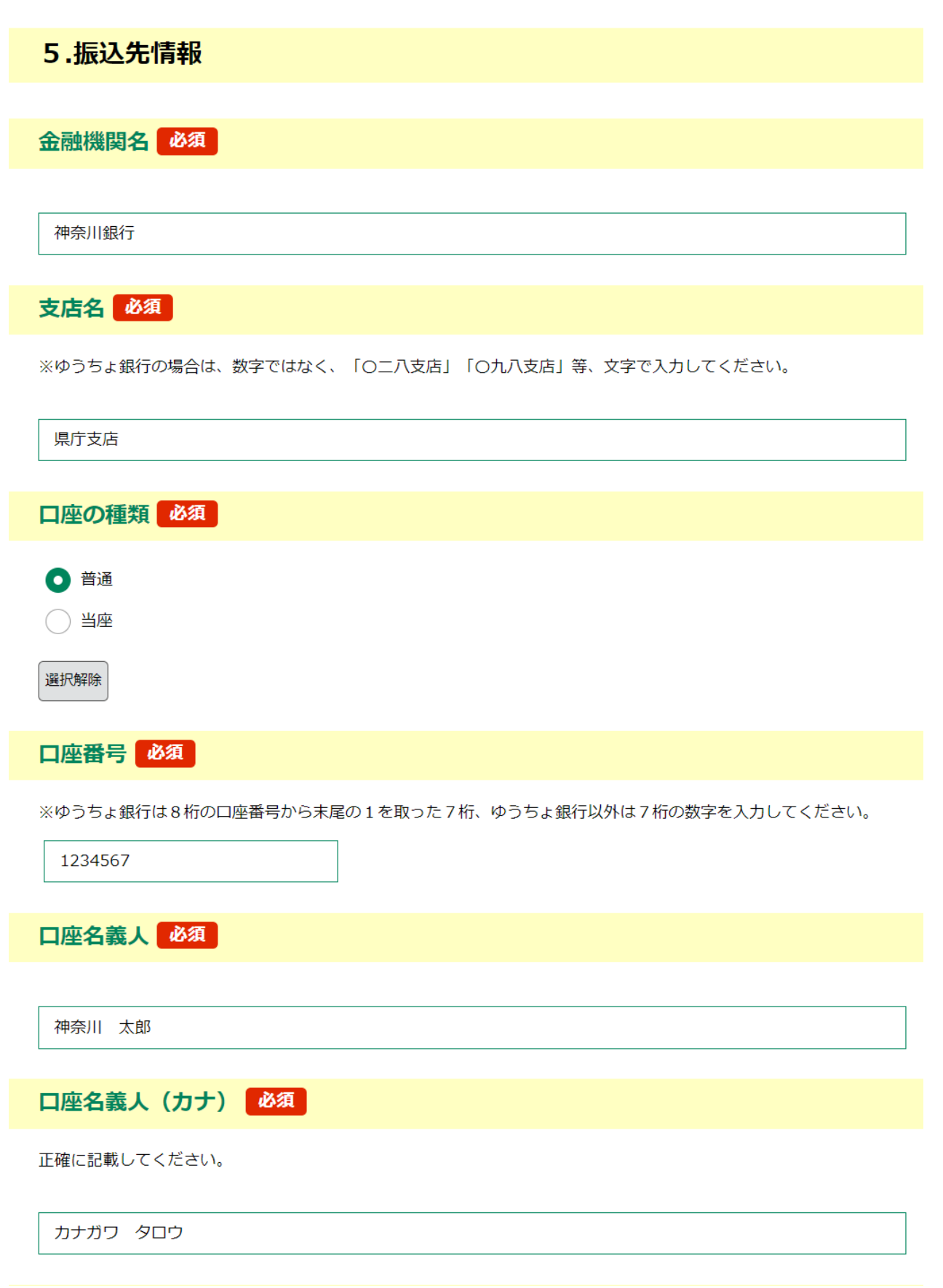

#### 口座名義人の確認事項その1 必須

令和4年度高齢者居場所等継続支援事業協力金又は令和5年度高齢者居場所づくり等支援金を受給した口 座ですか。

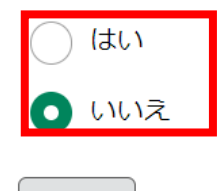

選択解除

| 振込口座の通帳写し 必須 選択肢の結果によって入力条件が変わります |
|-----------------------------------|
| 口座情報確認のため、振込口座の通帳の写しを送付してください。    |
| ファイルの選択ファイルが選択されていません削除           |
| 口座名義人の確認事項その2 必須                  |
|                                   |

口座は、申請をする団体の代表者または申請をする団体の名義ですか。 ※原則振込口座は申請をする団体の代表者または申請をする団体の名義としてください。

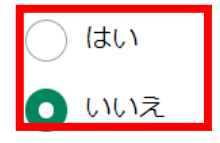

選択解除

委任状の添付 必須 選択肢の結果によって入力条件が変わります

やむを得ず申請をする団体の代表者または団体とは別名義の口座に振込む場合、委任状を添付してください。

ファイルの選択
ファイルが選択されていません
削除

### ※添付可能な拡張子

doc docx gif jpeg jpg pdf png ppt pptx tif tiff txt xls xlsx zip csv

# 12.役員等氏名について入力する。

#### 6.役員等氏名

法人の場合、代表者および全ての役員について記載し、 法人格を持たない団体の場合、当該団体の代表者のみ記載してください。 「1.団体に関する情報」で入力した、代表者についても再度入力してください。

※全ての役員の入力が終わりましたら、申請の入力は終了です。画面を一番下まで移動してく ださい。

#### 役員01 役職名01 必須 例:代表取締役、取締役、理事長、理事、代表等 会長 氏名01 必須 氏 神奈川 名 太郎 氏名(フリガナ)01 必須 暴力団と関係ないことを確認するため、役 員等氏名を全て入力してください。 氏 カナガワ 名 タロウ 生年月日01 必須 ※全ての役員入力後、一番下へ遷移 1 曲 カレンダー 19310616 性別01 必須 5 男性 ○ 女性

| 住所01を入力してください。 | 必須 |
|----------------|----|
|----------------|----|

横浜市中区日本大通33

#### 役員02

選択解除

| 役職名02                      | <b>○</b><br>操作時間を    |
|----------------------------|----------------------|
| 例:代表取締役、取締役、理事長、理事、代表等<br> |                      |
| 氏名02                       | AA<br>文字サイズ<br>を変更する |
| 氏 名                        | <b>?</b>             |
| 氏名(フリガナ)02                 | ~169                 |
| 氏 名                        | FAQ                  |
| 生年月日02                     | <b>@</b>             |
| 100 カレンダー                  | 問い合わせ<br>フォーム        |

ᄼᅶᄾ

# 13.入力完了後、確認へ進む。

| 役員03                                                     |      |
|----------------------------------------------------------|------|
|                                                          |      |
| 役職名03                                                    |      |
| 例:代表取締役、取締役、理事長、理事、代表等                                   |      |
|                                                          |      |
| T A MA                                                   |      |
| 氏名03                                                     |      |
| 氏 名                                                      |      |
| 氏名(フリガナ)03                                               |      |
| 氏 名                                                      |      |
|                                                          |      |
| 生年月日03                                                   |      |
| ()<br>()<br>()<br>()<br>()<br>()<br>()<br>()<br>()<br>() |      |
|                                                          |      |
| 性別03                                                     |      |
| ○ 男性                                                     |      |
| ○ 女性                                                     |      |
| 38 10 R0 Tec                                             |      |
|                                                          |      |
| 住所03を入力してください。                                           | 延長す  |
|                                                          |      |
|                                                          | 変更す  |
| 確認へ進む >                                                  | A    |
|                                                          | を変更す |

※全ての項目入力後、確認へ進むボタン を押します。

### 14.入力の誤りを確認

| 代表者氏名》必須                                                                                      | 200                       |
|-----------------------------------------------------------------------------------------------|---------------------------|
| <ul> <li>▲ 代表者氏名(氏)は入力必須項目です。</li> <li>代表者の氏名を入力してください。</li> <li>氏:</li> <li>名: 太郎</li> </ul> |                           |
| 代表者氏名(フリガナ) 必須                                                                                |                           |
| 氏 カナガワ 名 タロウ                                                                                  | <b>〕</b><br>操作時間を<br>延長する |
| 電話番号 必須                                                                                       | *                         |
| 電話番号 045-210-1111                                                                             | 配色を<br>変更する               |
|                                                                                               | A                         |
| 2.担当者に関する情報                                                                                   | 文字サイズ<br>を変更する            |
| 代表者と同一人物の場合も、入力してください。                                                                        | ?<br>^ルブ                  |

※入力に疑義がある箇所は、濃い黄 色及び赤い注意書きが表示されます。 ※エラーがなかった場合、この画面は ありません。

# 15.入力内容を確認する。

| <b>**</b> 申請団体選択 🕑                         | 申請書ダウンロード 🖮 予約手続                          | き                                 |  |  |  |  |
|--------------------------------------------|-------------------------------------------|-----------------------------------|--|--|--|--|
| ▶ 手続き申込 > 申                                | 这内容照会 > 職責署名検証                            |                                   |  |  |  |  |
|                                            | 手続き申込                                     |                                   |  |  |  |  |
| Q 手続き選択をする                                 | メールアドレスの確認 内容を入力する 申し込みをする                | 5                                 |  |  |  |  |
|                                            |                                           |                                   |  |  |  |  |
| 申込確認                                       |                                           |                                   |  |  |  |  |
| 神奈川県高齢者居場所づくり等                             | 支援金 申請フォーム                                |                                   |  |  |  |  |
| 注意事項:この画面<br>になります。                        | 前が表示されてから30分以内に次の画面に進まないとタイムアウ            | 71                                |  |  |  |  |
| 1.団体に関する情報                                 | · · · · · · · · · · · · · · · · · · ·     |                                   |  |  |  |  |
| 団体名                                        | 神奈川〇〇会                                    |                                   |  |  |  |  |
| 活動形態                                       | 高齢者の通いの場                                  |                                   |  |  |  |  |
| 団体の種別                                      | 任意団体                                      |                                   |  |  |  |  |
| 団体の所在地(郵便番号)                               | 231-0021                                  | 58                                |  |  |  |  |
| 団体の所在地                                     | 神奈川県橫浜市中区日本大通1                            |                                   |  |  |  |  |
| 代表者役職                                      | 会長                                        |                                   |  |  |  |  |
| 代表者氏名                                      | 神奈川太郎                                     | -9                                |  |  |  |  |
| 代表者氏名(フリガナ)                                | カナガワ タロウ                                  |                                   |  |  |  |  |
| 電話番号                                       | 045-210-1111                              |                                   |  |  |  |  |
| 2.担当者に関する                                  | 青報                                        |                                   |  |  |  |  |
| 担当者氏名                                      | 横浜花子                                      |                                   |  |  |  |  |
| 担当者氏名(フリガナ)                                | コンマ ハナコ                                   |                                   |  |  |  |  |
| 担当者の電話番号                                   | 045-210-1111                              |                                   |  |  |  |  |
| 連絡先メールアドレス                                 | aaaabbbb@pref.kanagawa.lg.jp              |                                   |  |  |  |  |
| 3.活動概要につい <sup>-</sup>                     | τ                                         |                                   |  |  |  |  |
| 活動の名称                                      | グランドゴルフ                                   |                                   |  |  |  |  |
| 活動開始年月                                     | 平成29年4月                                   | 操作時間を<br>延長する                     |  |  |  |  |
| 活動拠点                                       | 神奈川公園                                     | *                                 |  |  |  |  |
| 支援金の使用用途                                   | 水道光熱費, 電話、インターネット代, 新型コロナウィルス感染症対策以外の消耗品費 | 配色を<br>変更する                       |  |  |  |  |
| 令和5年4月1日以降、申請<br>日の属する月の前月までの1<br>回あたり参加者数 | 20名                                       | AA<br>文 <del>字</del> サイズ<br>を変更する |  |  |  |  |
| 令和5年4月1日以降、申請<br>日の属する月の前月までの毎<br>月活動回数    | 毎月6回                                      | ?<br>~117                         |  |  |  |  |
| 活動の実態がわかる資料                                | 活動実態資料(定款).docx                           |                                   |  |  |  |  |
| 直近の活動1                                     |                                           |                                   |  |  |  |  |
| 日付                                         | 2023年07月27日                               | 同い合わせ<br>フォーム                     |  |  |  |  |
| 活動場所                                       | 神奈川公園                                     | <u>∧ ±∧</u>                       |  |  |  |  |
| 活動内容                                       | 熱中症に配慮しながら、グランドゴルフの練習をした。                 | <b>۲</b> م                        |  |  |  |  |

16.PDFプレビューで申請書類を確認し、申込むボタンを押す。

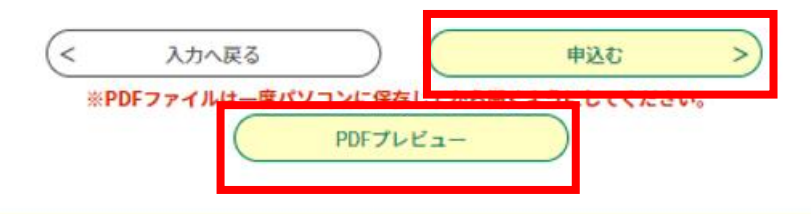

# ※申込むボタンを押すと、申請が確定します。申請内容やPDFプレビューをよく確認してください。

# 17.申込完了です。

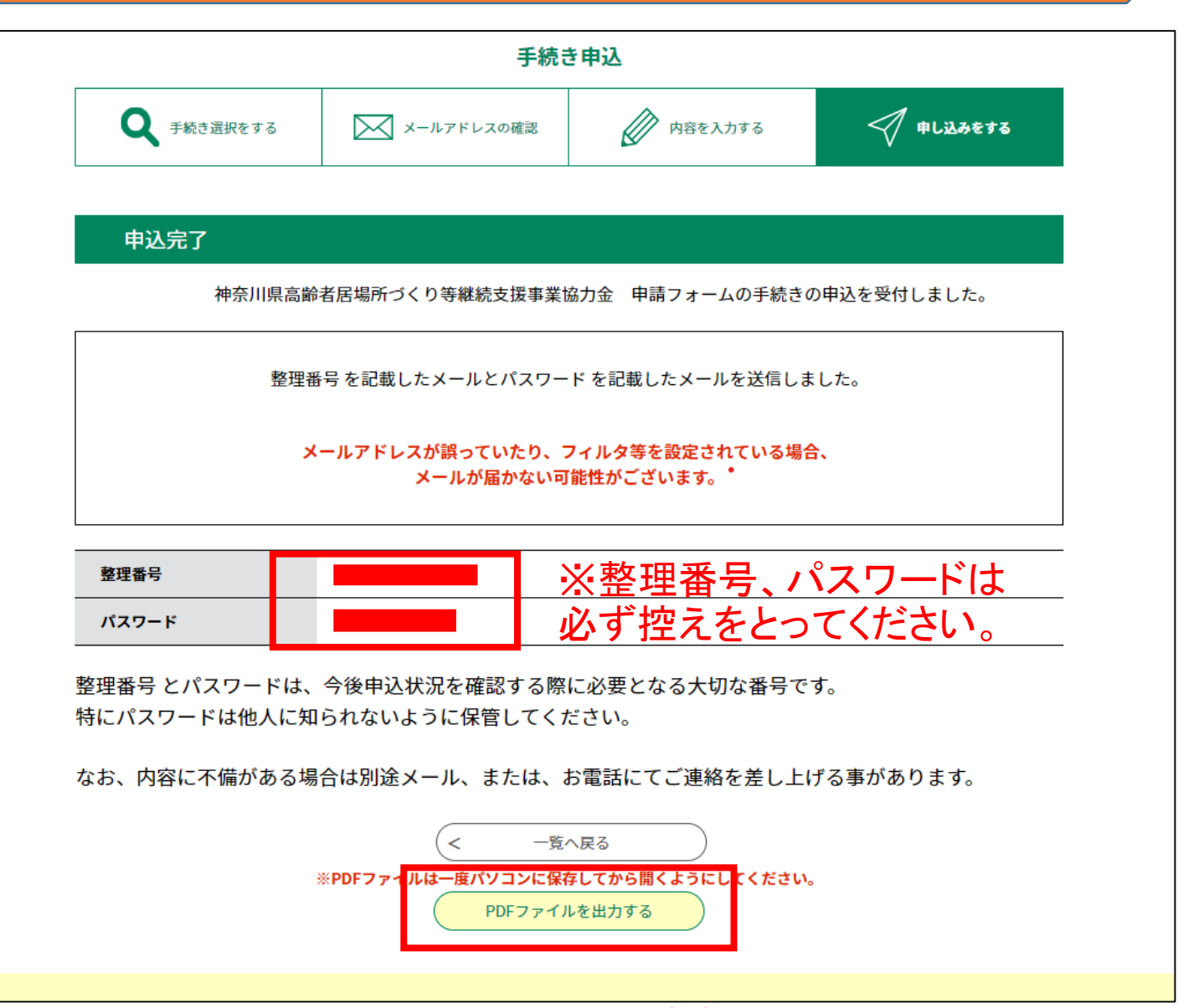

※こちらから申請書類を出力できます。

# 18.その他 (1)入力内容の保存 その②

| 進代解除                                                                                                    |  |  |  |  |  |
|----------------------------------------------------------------------------------------------------|--|--|--|--|--|
| 住所10を入力してください。                                                                                                    |  |  |  |  |  |
|                                                                                                    |  |  |  |  |  |
| 確認へ進む >                                                                                                    |  |  |  |  |  |
| 入力中のデータを一時保存・読み込み                                                                                                    |  |  |  |  |  |
| 【申込データー時保存、再読込み時の注意事項】<br>・添付ファイルは一時保存されません。再読込み後は、必要に応じて、ファイルを添付し直してください。<br>・パソコンに一時保存した申込データはパソコンで閲覧・加筆・修正することはできません。<br>・システムに読込む場合は一時保存した手続きの画面でしか読込めませんので、ご注意ください<br>・入力中の申込データをパソコンに一時保存しますので、保存した申込データの取扱いは、申請者の責任において管理をお願いします。 |  |  |  |  |  |
| 「入力中のデータを保存する」では申込みの手続きが完了しておりませんのでご注意ください。                                                                                                    |  |  |  |  |  |
| <ul> <li>※入力中の申込データをパソコンに一時保存します。</li> <li>※一時保存した申込データを再度読み込みます。</li> <li>▲ 入力中のデータを保存する</li> <li>▲ 保存データの読み込み</li> </ul>                                                                                                    |  |  |  |  |  |
| ①<br>① 入力中のデータを保存するを押すと、「.xlm」                                                                                                    |  |  |  |  |  |
| というエクセルファイルがダウンロードされますので、保存してください。                                                                                                    |  |  |  |  |  |

# 18.その他 (1)入力内容の保存 その②

| j                | 選択觧际                                                                                                    |
|------------------|----------------------------------------------------------------------------------------------------|
|                  |                                                                                                    |
| 伯                | を所10を入力してください。                                                                                                    |
| Г                |                                                                                                    |
|                  |                                                                                                    |
|                  | 確認へ進む                                                                                                    |
|                  | 入力中のデータを一時保存・読み込み                                                                                                    |
| -<br>-<br>-<br>- | (申込データー時保存、再読込み時の注意事項】<br>添付ファイルは一時保存されません。再読込み後は、必要に応じて、ファイルを添付し直してください。<br>パソコンに一時保存した申込データはパソコンで閲覧・加筆・修正することはできません。<br>システムに読込む場合は一時保存した手続きの画面でしか読込めませんので、ご注意ください<br><mark>入力中の申込データをパソコンに一時保存しますので、保存した申込データの取扱いは、申請者の責任において管理をお願いします。</mark> |
|                  | 「入力中のデータを保存する」では申込みの手続きが完了しておりませんのでご注意ください。                                                                                                    |
|                  | ※入力中の申込データをパソコンに一時保存します。 ※一時保存した申込データを再度読み込みます。                                                                                                    |
|                  | ▲ 入力中のデータを保存する ▲ 保存データの読み込み                                                                                                    |
|                  | ②保存したいデータを呼び出すため、                                                                                                    |
|                  | 保存データの読み込みを押します。                                                                                                    |
|                  | ●●各手続の手続内容に関するお問合せ●●                                                                                                    |

# 18.その他 (1)入力内容の保存 その②

| e-KANAGAWA                                                                       | 神奈川県 電子申請システム                                                                                                    | <ul> <li>ログイン</li> <li>利田本務(3)</li> </ul> |
|----------------------------------------------------------------------------------|----------------------------------------------------------------------------------------------------|-------------------------------------------|
| • 中美田休選切                                                                         |                                                                                                    | ● 予約千结3                                   |
| 中前四体选派                                                                           |                                                                                                    |                                           |
| 1 1000 112                                                                       | 手続き由込                                                                                                    |                                           |
| <b>Q</b> 手続き選択をする                                                                | 5 メールアドレスの確認 <b>内容を入力する</b>                                                                                                    | 📢 申し込みをする                                 |
| ファイル読込                                                                           |                                                                                                    | 4                                         |
| 令和6年度神奈川県高齢者,                                                                    | 居場所づくり等支援金 申請フォーム                                                                                                    |                                           |
| ファイルを添付                                                                          | してくたさい 2010<br>イルが選択されていません                                                                                                    |                                           |
|                                                                                  | 入力へ戻る         確認へ進む         >                                                                                                    |                                           |
|                                                                                  | ●●各手続の手続内容に関するお問合せ●●<br>各手続の担当課にお問い合わせください。<br>> 申込内容照会 ) 職責署名検証<br>320ペー<br>「.xlm」の                                                                      | -ジで保存し†<br>)ファイルを添                        |
| ▶ 手続き申込                                                                          | ++                                                                                                    |                                           |
| <ul> <li>) 手続き申込</li> <li>Q 手続き選択を</li> </ul>                                    | 手続き申込     ます。       をする     ×-ルアドレスの確認          内容を入力する                                                                                                   | 申し込みをする                                   |
| ) 手続き申込 Q 手続き選択る                                                                 | 手続き申込     ます。       をする     ×ールアドレスの確認     PBを入力する                                                                                                    | 申し込みをする                                   |
| <ul> <li>) 手続き申込</li> <li>Q 手続き選択を</li> <li>ファイル読込</li> </ul>                    | 手続き申込     ます。       をする     ×ールアドレスの確認     アBを入力する                                                                                                    | 申し込みをする                                   |
| <ul> <li>) 手続き申込</li> <li>Q 手続き選択者</li> <li>ファイル読込</li> <li>令和6年度神奈川県</li> </ul> | 手続き申込     ます。       をする     ×ールアドレスの確認     グ 内容を入力する     ダ       入確認          県高齢者居場所づくり等支援金     申請フォーム     20230802 095903 vml                           | 申し込みをする                                   |
| ) 手続き申込<br>手続き選択                                                                 | 手続き申込     ます。       をする     ×ールアドレスの確認     アBを入力する       入確認         県高齢者居場所づくり等支援金     申請フォーム       20230802_095903.xml        ファイル読込へ戻る       読込む     > | 申し込みをする                                   |

# 18.その他 (2)タイムアウトの期限延長

| e-KANAGAMA         |     | dshinsei.e-kanagawa.lg.jp の内容                                 | ■ログイン |
|--------------------|-----|---------------------------------------------------------------|-------|
|                    |     | タイムアウトまで5分を切りました。<br>延長を行いますか?<br>タイムアウト日時:2022年08月23日 15時40分 | 利用者登録 |
| <b>•</b> •• 申請団体選択 | 0   | <b>ОК</b> キャンセル                                               |       |
| > 手続き申込            | ) E |                                                               |       |

### ※タイムアウト5分前になると上記のメッセージが表示されます。 申請を完了させるか、OKを押してください。

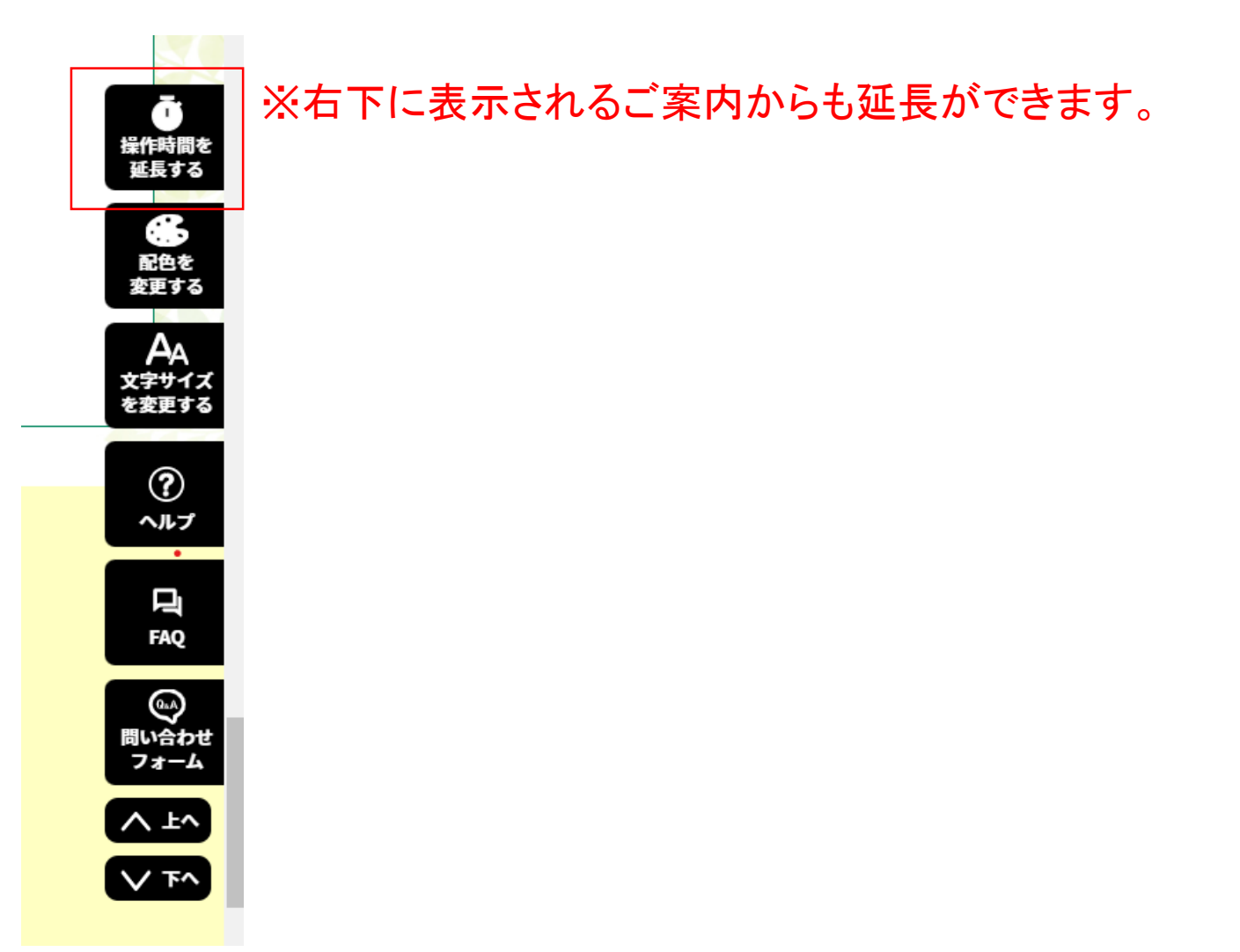

### 18.その他 (3)右下のご案内について

※右下のご案内から、様々な操作が可能です。

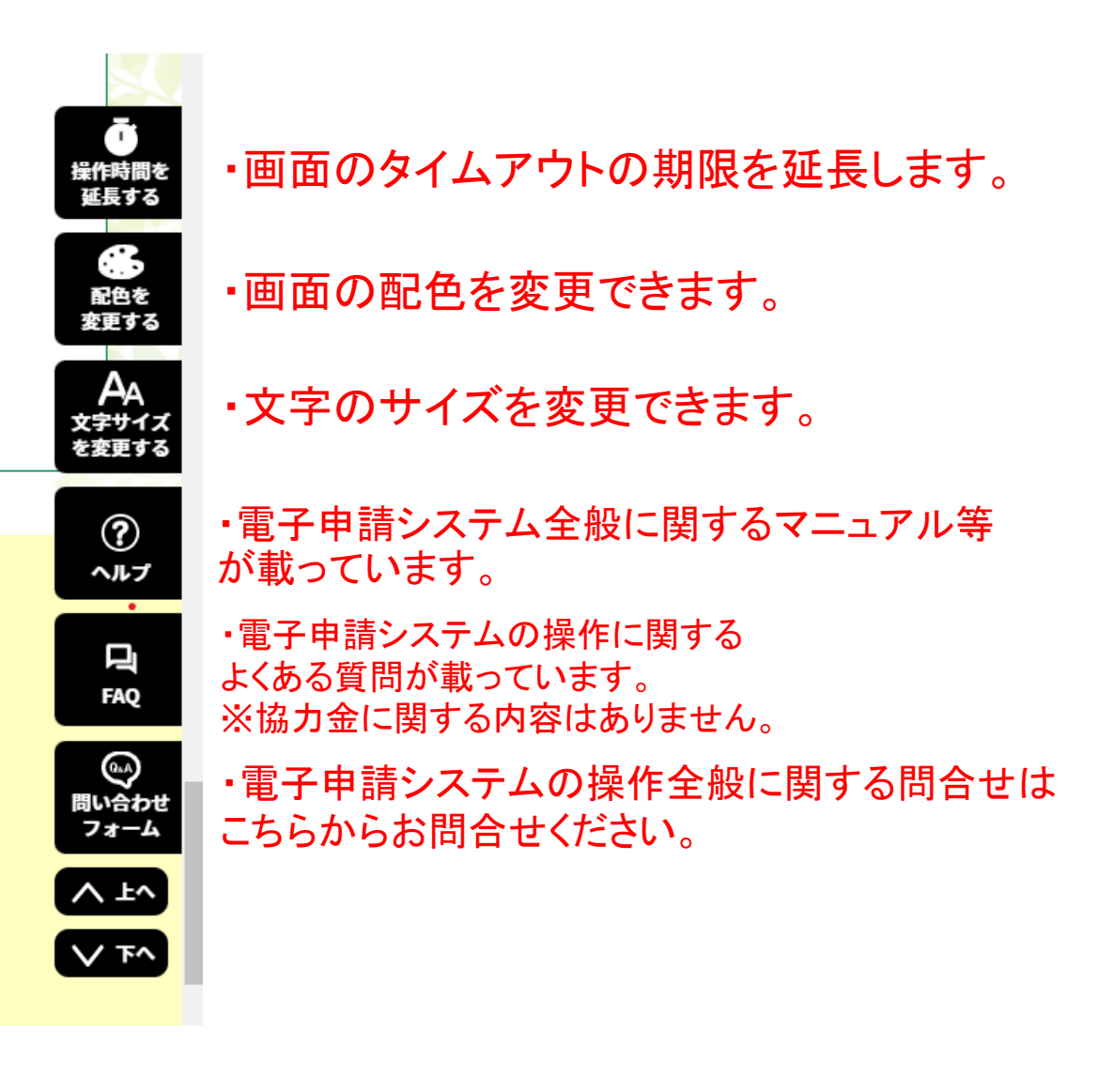